## INTERACT Cheat Sheet

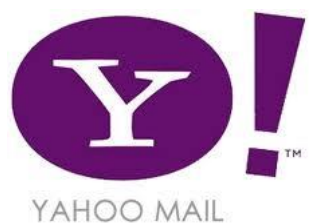

## Creating a free Yahoo email account

| Create an Account                                                                                                    |                      |
|----------------------------------------------------------------------------------------------------|----------------------|
| <ol> <li>Open a web browser (ex: Internet Explorer, Firefox, Safari).</li> <li>In the address bar, type in yahoo.com/mail and press Enter.</li> </ol>                                                                                                    |                      |
| ↓     ↓     ↓     ↓     ↓     ↓     ↓     ↓     ↓     ↓     ↓     ↓     ↓     ↓     ↓     ↓     ↓     ↓     ↓     ↓     ↓     ↓     ↓     ↓     ↓     ↓     ↓     ↓     ↓     ↓     ↓     ↓     ↓     ↓     ↓     ↓     ↓     ↓     ↓     ↓     ↓     ↓     ↓     ↓     ↓     ↓     ↓     ↓     ↓     ↓     ↓     ↓     ↓     ↓     ↓     ↓     ↓     ↓     ↓     ↓     ↓     ↓     ↓     ↓     ↓     ↓     ↓     ↓     ↓     ↓     ↓     ↓     ↓     ↓     ↓     ↓     ↓     ↓     ↓     ↓     ↓     ↓     ↓     ↓     ↓     ↓     ↓     ↓     ↓     ↓     ↓     ↓     ↓     ↓     ↓     ↓     ↓     ↓     ↓     ↓     ↓     ↓     ↓     ↓     ↓     ↓     ↓     ↓     ↓     ↓     ↓     ↓     ↓     ↓     ↓     ↓     ↓     ↓     ↓     ↓     ↓     ↓     ↓     ↓     ↓     ↓     ↓     ↓     ↓     ↓     ↓     ↓     ↓     ↓     ↓     ↓ </td <td></td>                                                                                                    |                      |
| 3. Click "Create New Account" button.                                                                                                    |                      |
| () 目 https://bgity.geo.com/colf.gl/lipp.ve/h//b.scr.yedu/direa  文目  文  () 目  文  () 日  () 日  ( |                      |
| This is<br>your year.                                                                                                    |                      |
| Enter Information and Choose Username Verification and Privacy                                                                                                    |                      |
| <ul> <li>4. Enter your<br/>Name and<br/>choose a Yahoo<br/>ID. Note: if the<br/>username you<br/>request is already<br/>taken, you can<br/>try to enter<br/>another or<br/>choose from one of the available suggestions by clicking<br/>on it (see highlighted area).</li> <li>5. Pick and retype a password. Your password must be at<br/>least 8 characters and include letters and numbers.<br/>Make a note of the password<br/>that you choose!</li> <li>6. You must enter your<br/>birthday, gender and postal</li> </ul>                                                                                                    | ion and              |
| code, but you are not       required to enter your         mobile phone or current       email. Entering your mobile         phone will allow you to       retrieve your password via         text message should you lose or forget.       log in to your account!                                                                                                    | ir<br>re<br>ss<br>ou |
| 7. Click the "Create my account" button.                                                                                                    |                      |
| Welcome to Yahoo Mail!         10. Your next screen will verify that you have successfully created a Yahoo Mail account. Click the "Get Started" button to access your account.         Image: Started in the image is a started in the image is a star                                                                                 |                      |
| Virafe Isid org                                                                                                    |                      |

http: afe.lcisd.org

Integrating Technology Realistically Among Classroom Teachers